公益社団法人日本臨床細胞学会 編集委員会委員長 矢納研二

(1) 査読作業を単位化し、評議員申請時に用いることについて

2021 年度第1回理事会に於きまして、表記事項が審議の結果承認されました。この決議事 項につきましては、次回、2023 年度の評議員申請時から適応されます。対象は2021 年 1 月 1 日以降から日本臨床細胞学会誌に投稿された論文の査読を受諾して頂いた学会会員であ り、最終的な論文の採択・非採択結果に関わらず付与されます。なお、他誌に投稿された論 文の査読は対象外です。単位付与は <u>1件の査読につき、1単位</u>です。当該期間中、この単位 の合計に上限は設定されません。今後、2 年間に査読に関わられた会員の方々への通達方法 や申請方法につきましては、審議を重ね、このイエローページでお知らせをさせて頂きます。 なお、評議員の会員の方々に対しまして、あらためて<u>査</u>読に関する専門領域の申告方法に関 しまして、ご説明申し上げます。登録方法については、本記事の後に掲示したとおりです。 事務局による代行入力は実施できませんのでご注意下さい。また、電子投稿された情報を管 理する Editorial Manager へのご登録がお済みではない会員の皆様には、その登録を先に済 ませて頂く必要がございます。この登録内容は、その内容に職場の異動などで変更や修正が 必要な場合には、必ずマイページ情報の変更と同時に実施してください。現在のシステムで は、マイページと Editorial Manager とはリンクしていませんので、ご注意下さい。

(2)日本臨床細胞学会誌投稿規定改定について

日本臨床細胞学会誌第60巻2号においてお知らせをさせて頂きました論文投稿規定の改定 に引き続き、さらなる投稿規定の改定が行われました。<u>修正点は以下の3点</u>であり、実際に 論文を執筆される学会会員の皆様方に大きな混乱が生じることはございません。しかし、本 誌発刊から適応される規約ですので、今後、新たに論文を投稿される皆様方に於かれまして は、ご一読いただきますよう、お願い申し上げます。

- 投稿資格:「編集委員会で認められた場合に限り、筆頭著者及び投稿者が会員以外であることが容認される。」を追加。
- 英文要旨:200 語以内を 250 語以内に変更。
- ③ 英文校正証明書:「投稿時、著者は和文論文の英語部分、英文論文の全文について英文 校正を終了し、校正証明書の添付を要す。」を追加。

## 専門領域の入力方法 Editorial Manager<u>登録済</u>の先生

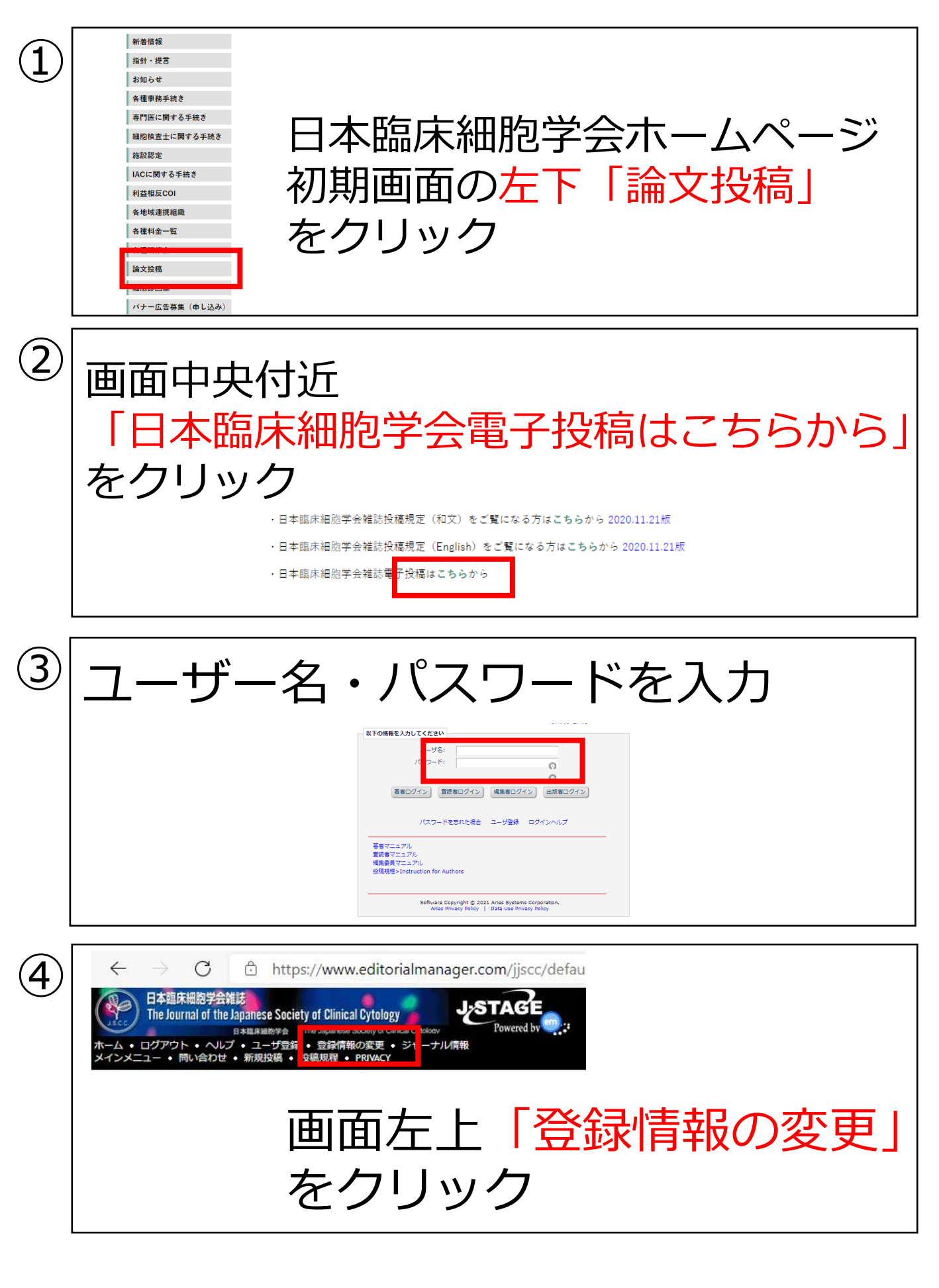

## 登録画面が表示されます。 画面をスクロールすることで専門分野の 入力画面が表示されます。

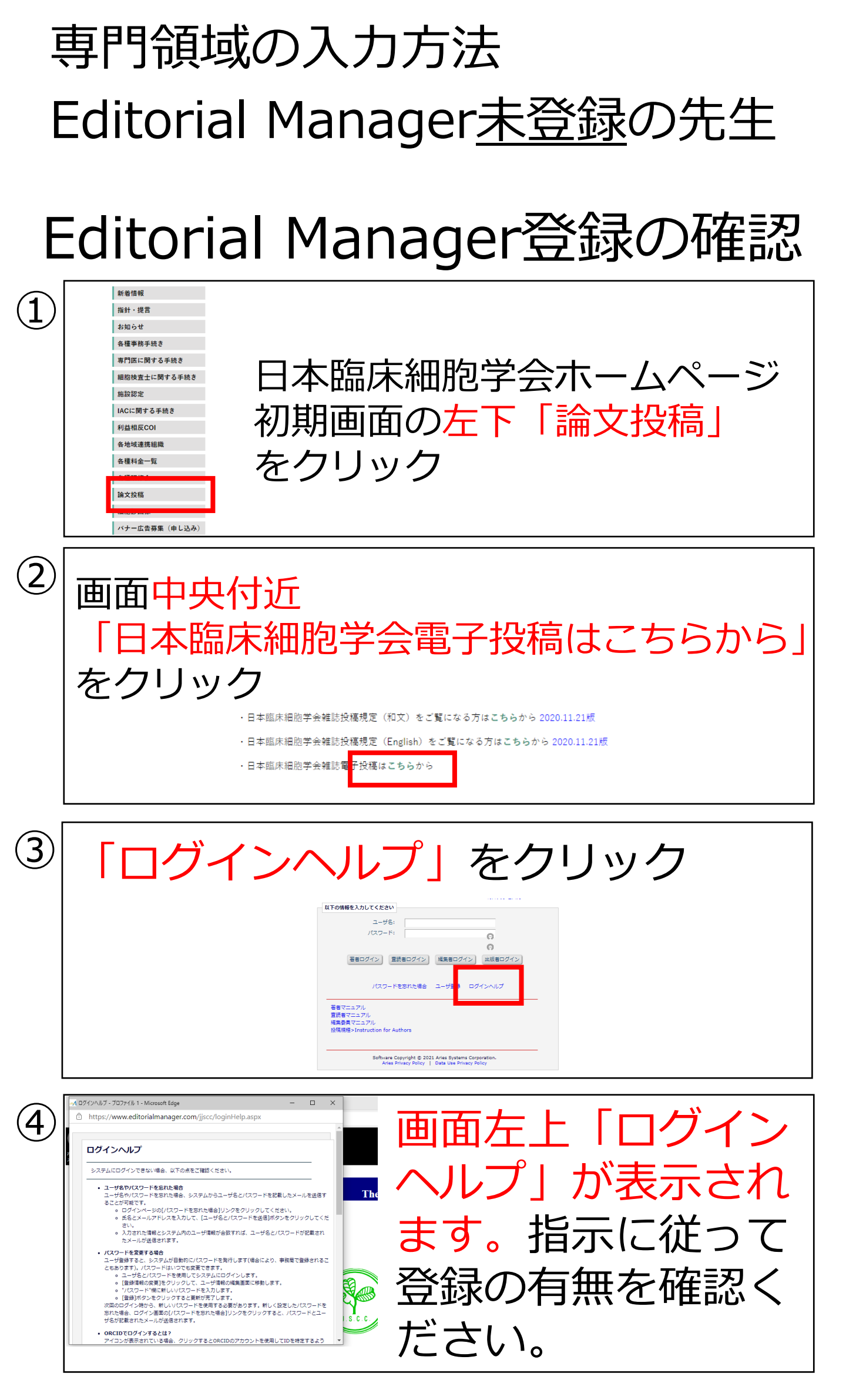

登録済みであれば、登録済みの先生の手順に従って 専門分野の登録をお願いします

## Editorial Manager登録の方法

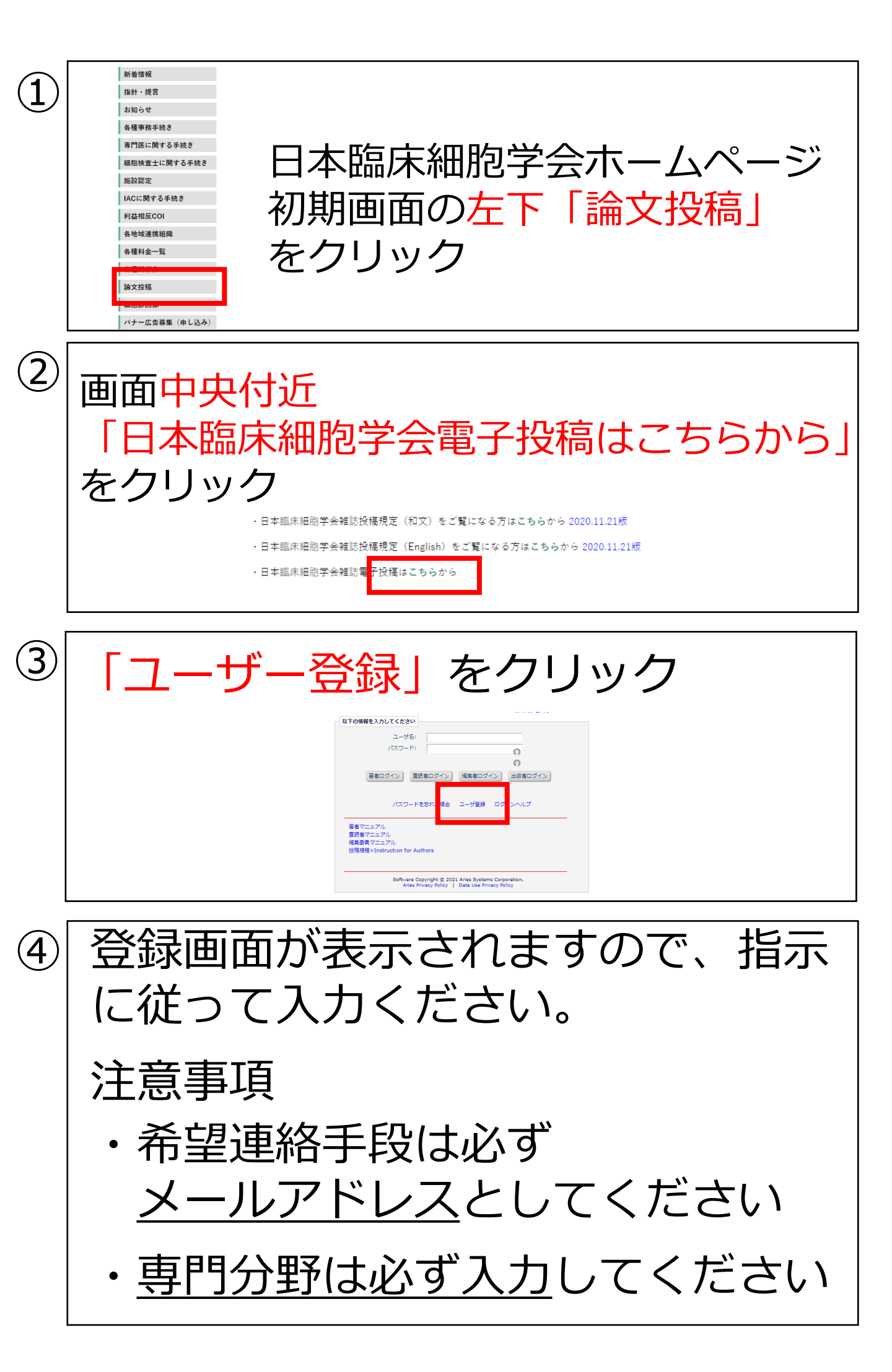